# PENGAJUAN RBP-SI SEBAGAI TAMBAHAN PAGU PENGADAAN TERHADAP ADDENDUM KONTRAK

## ABSTRAK

Perubahan kontrak pekerjaan pada dunia konstruksi sangat sering terjadi sehingga perlu dilakukan penyesuaian kontrak awal terhadap item pekerjaan yang dilakukan di lapangan. Dengan adanya perubahan item pekerjaan, maka perlu dilakukan penyesuaian pagu anggaran pengadaan barang dan jasa yang telah direncanakan sehingga item pekerjaan tambahan dapat dikerjakan. Pada PT. Brantas Abipraya (Persero), penambahan pagu anggaran pengadaan barang dan jasa dilakukan dengan cara pengajuan RBP-SI sehingga dapat menambah pagu anggaran yang tersedia di sistem ERP.

Kata kunci: RBP-SI, ERP, Pagu Anggaran

### PENDAHULUAN

Perubahan kontrak kerja pada dunia konstruksi sangan sering sekali terjadi. Hal ini dikarenakan pekerjaan konstruksi bukan merupakan produk industri yang selalu menghasilkan kualitas dan waktu produksi yang cenderung sama. Pekerjaan konstruksi dapat direncanakan dan diprediksi kemajuannya tetapi tidak dapat secara tepat berjalan 100%. Terdapat banyak faktor yang membuat pekerjaan konstruksi tidak akan berjalan sama persis seperti perencanaan. Dikarenakan fluktuatifnya pekerjaan konstruksi, maka pada saat pekerjaan berjalan sering ditemukan perbedaan item pekerjaan antara perencanaan dengan pelaksanaan. Untuk mengakomodir perubahan desain, maka dilakukan perubahan kontrak atau disebut dengan addendum. Perubahan kontrak addendum dapat berupa perubahan item pekerjaan, tambah-kurang item pekerjaan, maupun perubahan waktu pekerjaan. Dengan adanya perubahan kontrak, maka akan berpengaruh terhadap pengeluaran biaya yang sudah direncanakan. Oleh sebab itu, perlu dilakukan beberapa penyesuaian atau perubahan rencana sehingga pekerjaan konstruksi tetap dapat berjalan.

Pada PT. Brantas Abipraya (Persero), perencanaan biaya sudah diatur pada prosedur perusahaan nomor 2-000-43-09/14 tentang Prosedur Pembuatan Perencanaan dan Pertanggungjawaban Pelaksanaan Proyek. Pada prosedur tersebut, perencanaan biaya proyek tersusun pada dokumen Rencana Biaya Pelaksanaan (RBP). Rencana Biaya Pelaksanaan

tersusun atas beberapa komponen, seperti: biaya langsung, biaya tak langsung, biaya persiapan dan penyelesaian, biaya pembebanan/investasi, dan biaya bank dan PPh final jasa konstruksi. Dengan dasar biaya tersebut, unit proyek dapat melakukan pengadaan barang dan jasa sebagai proses bisnis proyek sehingga dapat menghasilkan pekerjaan konstruksi sesuai rencana. Jika pada pertengahan pekerjaan terdapat perubahan kontrak addendum, maka perlu dilakukan perubahan Rencana Biaya Pelaksanaan sehingga pengadaan barang dan jasa tetap dapat dilakukan dan sesuai dengan kondisi lapangan. Untuk melakukan perubah Rencana Biaya Pelaksanaan terhadap perubahan kontrak addendum maka perlu dilakukan Rencana Biaya

#### LATAR BELAKANG

Prosedur pada PT. Brantas Abipraya (Persero) dalam melakukan pengadaan dilakukan menggunakan sistem ERP yang terintegrasi pada semua data proyek. Pada sistem ERP, pengadaan barang dan jasa yang dilakukan unit proyek didasarkan pada pagu anggaran yang tersusun pada Rencana Biaya Pelaksanaan (RBP). Pada saat pekerjaan konstruksi berjalan, sangat sering terjadi perubahan kontrak addendum dikarenakan adanya perubahan item pekerjaan di luar rencana sehingga ketika akan melakukan pengadaan barang dan jasa terhambat oleh pagu biaya yang belum terakomodir pada Rencana Biaya Pelaksanaan sehingga diperlukan penyesuaian pagu anggaran dengan cara melakukan Rencana Biaya Pelaksanaan Site Instruction. Dengan melakukan Rencana Biaya Pelaksanaan Site Instruction maka akan terjadi penyesuaian pagu anggaran sehingga pengadaan barang dan jasa untuk item perubahan dapat dilakukan.

#### METODE

Dalam pengajuan Rencana Biaya Pelaksanaan Site Instruction (RBP-SI) terdapat beberapa langkah dan kelengkapan dokumen yang perlu disiapkan sehingga draft Rencana Biaya Pelaksanaan Site Instruction dapat dijadikan sebagai pagu anggaran tambahan dalam pengadaan barang dan jasa. Beberapa dokumen yang perlu disiapkan dalam pengajuan Rencana Biaya Pelaksanaan Site Instruction antara lain sebagai berikut:

- 1. Surat Permohonan Persetujuan Pengadaan Barang dan Jasa
- 2. Form Berita Acara Persetujuan Barang dan Jasa
- 3. Form Inisiasi Tender

- 4. Form Pengajuan Rencana Biaya Pelaksanaan RBP-SI
- 5. Analisa Harga Satuan terhadap kontrak owner
- 6. Surat Instruksi Lapangan/Berita Acara/Notulensi Rapat yang menjadi dasar terbentuknya perubahan kontrak pekerjaan.

Setelah dokumen di atas telah lengkap dan siap, maka terdapat beberapa langkah yang perlu dilakukan untuk mengajukan Rencana Biaya Pelaksanaan Site Instruction (RBP-SI) menjadi pagu anggaran, yaitu:

- 1. Membuat pengajuan RBP-SI pada sistem ERP
- Mengisi pagu anggaran pada sistem ERP sesuai dengan form Pengajuan Rencana Biaya Pelaksanaan RBP-SI
- 3. Setelah membuat pengajuan RBP-SI pada sistem ERP, draft pengajuan RBP-SI di konfirmasi dengan menggunakan akun pembuat RBP-SI
- Melakukan konfirmasi kepada Site Operational Manager proyek sehingga RBP-SI dapat disetujui SOM
- 5. Melakukan konfirmasi kepada Project Manager proyek sehingga RBP-SI dapat disetujui PM
- Melakukan asistensi kepada Vice President Wasdal dan Komersial sehingga kelengkapan dokumen dengan tanda tangan Senior Vice President dapat disetujui dan pengajuan RBP-SI pada sistem ERP mendapat persetujuan Divisi terkait
- Mengajukan dokumen RBP-SI ke departemen produksi sehingga kelengkapan dokumen dengan tanda tangan Senior Vice President Departemen Produksi & SCM dapat disetujui
- 8. Mengajukan dokumen RBP-SI ke direktur operasi terkait sehingga kelengkapan dokumen dengan tanda tangan direktur operasi dapat disetujui.
- Setelah dokumen RBP-SI lengkap ditandatangani, langkah selanjutnya melakukan pengajuan RBP-SI pada sistem ERP yang telah disetujui oleh divisi terkait ke departemen produksi dengan melampirkan dokumen RBP-SI
- 10. Pengajuan RBP-SI pada sistem ERP akan disetujui oleh Senior Vice President Departemen Produksi & SCM dan pagu anggaran item pekerjaan addendum telah terbentuk.

## HASIL

Pada bab Metode, telah dijelaskan mengenai kelengkapan dokumen dan langkah yang perlu dilakukan untuk mengajukan RBP-SI sebagai dasar dalam menambah pagu pengadaan barang dan jasa melalui sistem ERP. Berikut merupakan detail dari penjelasan dokumen dan langkah pengajuan RBP-SI pada sistem ERP.

- 1. Kelengkapan dokumen RBP-SI
  - a. Surat Permohonan Persetujuan Pengadaan Barang dan Jasa
    Surat ini berisi permohonan pengajuan pagu anggaran baru terhadap item pekerjaan addendum yang ditandatangani oleh Project Manager
  - b. Form Berita Acara Persetujuan Barang dan Jasa

Form berita acara persetujuan barang dan jasa berisi rekap item pekerjaan baru yang mengalami perubahan antara RBP awal dengan RBP-SI dan Kontak awal dengan Kontrak Addendum. Jika item pekerjaan pada kontrak addendum belum terdapat pada kontrak awal, maka kolom RBP awal dan Kontak awal tidak perlu diisi.

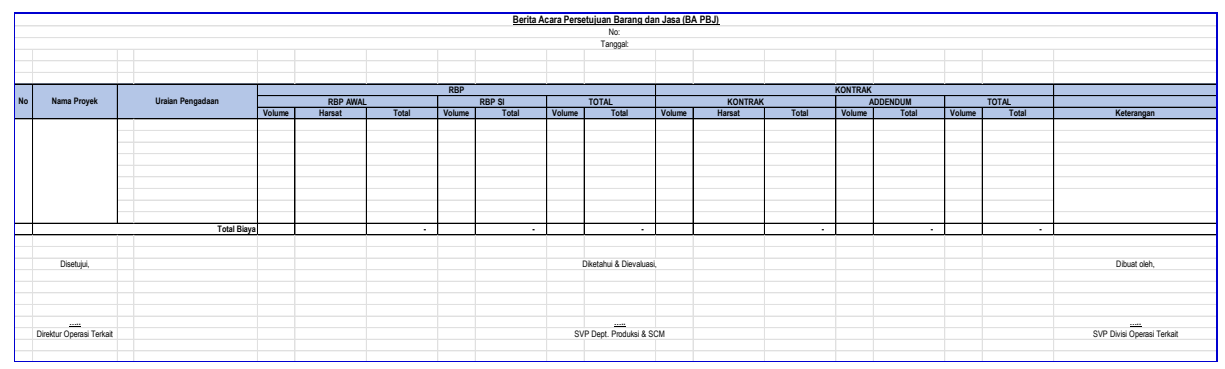

Gambar 1. Berita Acara Persetujuan Barang dan Jasa

c. Form Inisiasi Tender

Form inisiasi tender menggunakan form dari Departemen Produksi yang tercantum pada surat Penyesuaian Pelaksanaan Prosedur SCM nomor 125/PRD/SCM/V/2024 pada tanggal 07 Mei 2024 dari Departemen Produksi

| Sura<br>Tang           | No. 125/PRD/SCM/V/2024<br>gal 07 Mei 2024 |         |     | SOURCE IN      | ISIASI TENDER                    |              | <            | 2,5 M           |                 |
|------------------------|-------------------------------------------|---------|-----|----------------|----------------------------------|--------------|--------------|-----------------|-----------------|
| Proye<br>Nama<br>Lokas | ek :<br>a Paket (sesuai RUP)<br>si Proyek | :       |     |                |                                  |              |              |                 |                 |
| 1999                   |                                           |         |     | Pa             | gu                               | Rek          | anan         | H               | PS              |
| No.                    | Uraian                                    | Sat.    | Vol | Harsat (Rp.)   | Jumlah (Rp.)                     | Harsat (Rp.) | Jumlah (Rp.) | Harsat<br>(Rp.) | Jumlah<br>(Rp.) |
|                        | Item Pekerjaan                            |         |     |                |                                  |              |              |                 |                 |
|                        | TOTAL                                     |         |     |                |                                  |              |              |                 |                 |
|                        |                                           |         |     | Ketentuar      | Penawaran:                       | 1            | ••           |                 | 1               |
| Cara                   | Pembayaran (DP,Termin)                    |         |     |                | Contraction of the second second |              |              |                 |                 |
| Jadw                   | /al                                       |         |     |                |                                  |              |              |                 |                 |
| Lainr                  | iya                                       |         |     |                |                                  |              |              |                 |                 |
| 1.                     | Apakah ada rekanan priori                 | as      |     | :              | Ya/Tidak                         |              |              |                 |                 |
| 2.                     | Nama rekanan prioritas                    |         |     | :              |                                  |              |              |                 |                 |
| 3.                     | Alasan menjadi rekanan pr                 | ioritas |     | :              | (bukti dilampirk                 | an)          |              |                 |                 |
|                        |                                           |         |     |                |                                  |              | Jakarta,     |                 |                 |
|                        | Disetujui oleh,                           |         |     | Dievaluasi     |                                  |              | Dibuat oleh, |                 |                 |
|                        |                                           |         |     |                |                                  |              |              |                 |                 |
|                        | VP Operasi                                |         |     | VP Wasdal Unit |                                  |              | PM           |                 |                 |

Gambar 2. Form Inisiasi Tender dengan nilai pengadaan  $\leq$  2,5 M

| Proye<br>Nama<br>Lokas | k :<br>Paket (sesuai RUP) :<br>i Proyek : |         |         | SOURCE IN    | ISIASI TENDER    |              | > 2,         | 5 M s.o         | 15 M            |  |
|------------------------|-------------------------------------------|---------|---------|--------------|------------------|--------------|--------------|-----------------|-----------------|--|
|                        |                                           |         |         | Pa           | gu Reka          |              | anan         | H               | HPS             |  |
| No.                    | Uraian                                    | Sat.    | Vol     | Harsat (Rp.) | Jumlah (Rp.)     | Harsat (Rp.) | Jumlah (Rp.) | Harsat<br>(Rp.) | Jumlał<br>(Rp.) |  |
|                        | Item Pekerjaan                            | 1       |         |              |                  |              |              |                 |                 |  |
|                        |                                           |         |         |              |                  |              |              |                 |                 |  |
|                        | TOTAL                                     |         |         |              |                  |              |              |                 |                 |  |
|                        |                                           |         |         | Ketentuar    | n Penawaran:     |              |              |                 |                 |  |
| Cara                   | Pembayaran (DP,Termin)                    |         |         |              |                  |              |              |                 |                 |  |
| Jadw                   | al                                        |         |         |              |                  |              |              |                 |                 |  |
| Lairii                 |                                           |         |         |              |                  |              |              |                 |                 |  |
| 1.                     | Apakah ada rekanan priorit                | as      |         | :            | Ya/Tidak         |              |              |                 |                 |  |
| 2.                     | Nama rekanan prioritas                    |         |         | :            |                  |              |              |                 |                 |  |
| 3.                     | Alasan menjadi rekanan pr                 | ioritas |         | :            | (bukti dilampirk | pirkan)      |              |                 |                 |  |
|                        |                                           |         |         |              |                  |              | Jakarta,     |                 |                 |  |
|                        | Disetujui oleh, Dievaluasi                |         |         |              |                  | Dibuat oleh, |              |                 |                 |  |
|                        |                                           |         | <u></u> |              | VP Wasdal Unit   |              |              |                 |                 |  |

Gambar 3. Form Inisiasi Tender dengan nilai pengadaan > 2,5 M s.d. 5 M

| Proye<br>Nama<br>Lokas | ik :<br>Paket (sesuai RUP) :<br>i Proyek :                                           |             |           | SOURCE IN    | ISIASI TENDER                |              |              | > 5 M                      |                 |
|------------------------|--------------------------------------------------------------------------------------|-------------|-----------|--------------|------------------------------|--------------|--------------|----------------------------|-----------------|
|                        |                                                                                      |             |           | Pa           | gu                           | Rek          | anan         | HP                         | S               |
| No.                    | Uraian                                                                               | Sat.        | Vol       | Harsat (Rp.) | Jumlah (Rp.)                 | Harsat (Rp.) | Jumlah (Rp.) | Harsat<br>(Rp.)            | Jumlah<br>(Rp.) |
|                        | Item Pekerjaan                                                                       |             |           |              |                              |              |              |                            |                 |
|                        | TOTAL                                                                                |             |           |              |                              |              |              |                            |                 |
|                        | TOTAL                                                                                |             |           | Ketentuar    | Penawaran:                   |              |              |                            |                 |
| Cara                   | Pembayaran (DP,Termin)                                                               |             |           |              |                              |              |              |                            |                 |
| Jadw                   | al                                                                                   |             |           |              |                              |              |              |                            |                 |
| Lainn                  | iya                                                                                  |             |           |              |                              |              |              |                            |                 |
| 1.<br>2.<br>3.         | Apakah ada rekanan priorita<br>Nama rekanan prioritas<br>Alasan menjadi rekanan prio | s<br>oritas |           | :            | Ya/Tidak<br>(bukti dilampirk | an)          |              | 1                          |                 |
|                        |                                                                                      |             |           |              |                              |              | Jakarta,     |                            |                 |
|                        | Disetujui oleh,                                                                      |             |           | Dievaluasi   |                              |              | Dibuat oleh, |                            |                 |
|                        | SVP Operasi Unit Terkait                                                             |             | VP VMS De | p. Produksi  | VP Wasdal Unit<br>Terkait    |              | <br>PM       | VP Operasi<br>Unit Terkait |                 |

Gambar 4. Form Inisiasi Tender dengan nilai pengadaan > 5 M

d. Form Pengajuan Rencana Biaya Pelaksanaan RBP-SI

Pada form pengajuan rencana biaya pelaksanaan RBP-SI berisi tentang perbandingan antara pendapatan dan biaya yang menjadi dasar dalam pembuatan pagu RBP-SI. Item yang dimasukkan pada form ini menjadi dasar dalam pembuatan pengajuan RBP-SI di sistem ERP

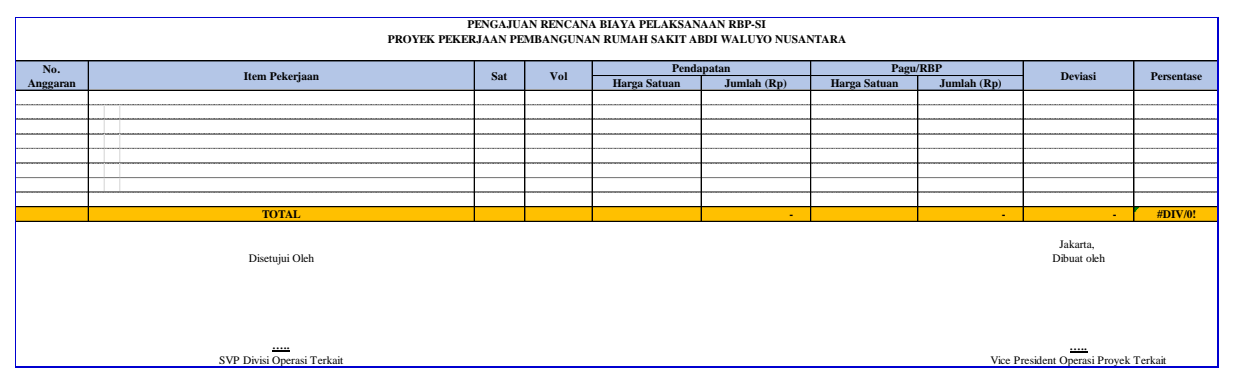

Gambar 5. Form Pengajuan Rencana Biaya Pelaksanaan RBP-SI

e. Analisa Harga Satuan terhadap kontrak owner

Analisa Harga Satuan (AHS) merupakan detail perhitungan harga satuan yang menjadi kelengkapan kontrak addendum sebagai dasar dalam mengajukan harga kepada owner pada kontrak addendum.

- f. Surat Instruksi Lapangan/Berita Acara/Notulensi Rapat yang menjadi dasar terbentuknya perubahan kontrak pekerjaan.
- 2. Membuat pengajuan RBP-SI di sistem ERP
  - a. Langkah awal dalam membuat pengajuan RBP-SI di sistem ERP adalah melakukan login akun pada sistem ERP dan membuka menu project.
  - b. Selanjutnya masuk ke menu Perencanaan Proyek > Pengajuan RBP-SI

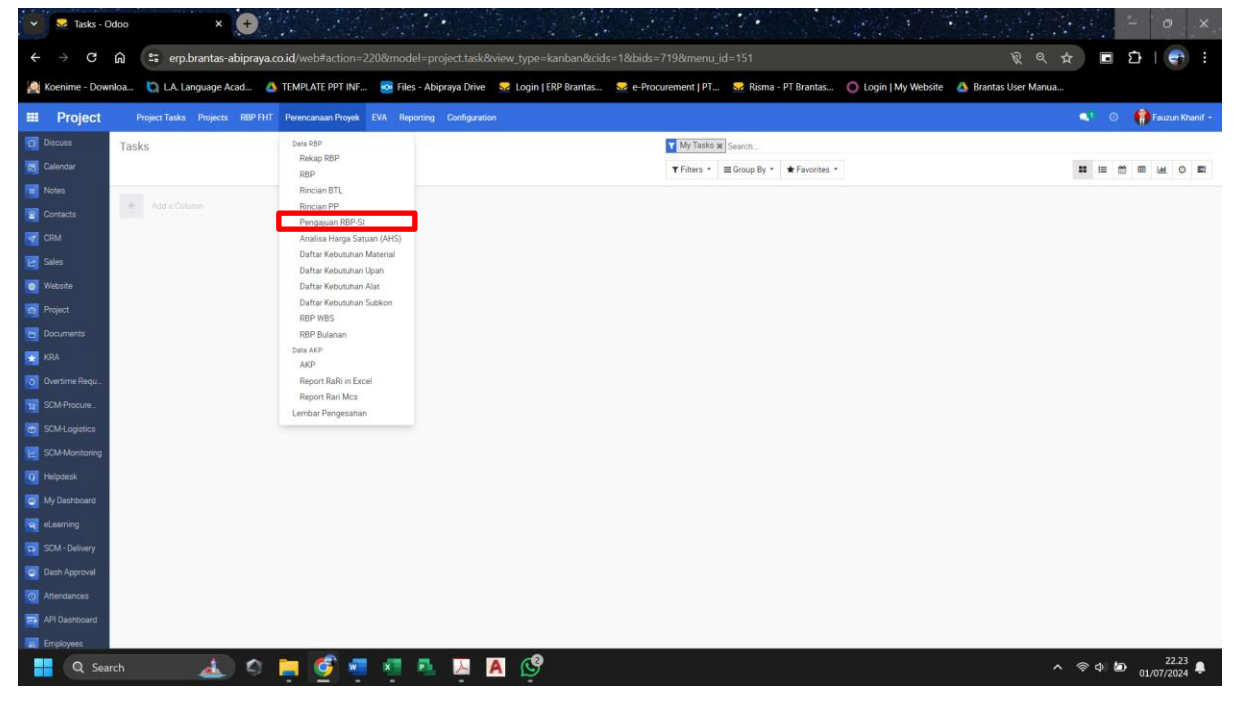

Gambar 6. Pengajuan RBP-SI

c. Membuat draft pengajuan RBP-SI

| 🛫 😒 RBP-SI - Odoo 🛛 🗙 🕒                                                                                                    |                        |                                                                                                    |                                            |                |                              |  |  |  |  |  |
|----------------------------------------------------------------------------------------------------|------------------------|----------------------------------------------------------------------------------------------------|--------------------------------------------|----------------|------------------------------|--|--|--|--|--|
| $\leftrightarrow \rightarrow G$                                                                                                    | 🙃 😂 erp.brantas-       | abipraya.co.id/web#action=1693&model=rbp.si.request&view_type=list&cids=1&bids=7                         |                                            | R Q #          | ) 🖬 🗗 I 🥌 E                  |  |  |  |  |  |
| 🙀 Koenime - Downloa 🜔 LA Language Acad 💩 TEMPLATE PPT INF 🧟 Files - Abipraya Drive 😽 Login   ERP Brantas 😒 e-Procurement   PT 😒 Risma - PT Brantas 🚫 Login   My Website 💩 Brantas User Manua |                        |                                                                                                    |                                            |                |                              |  |  |  |  |  |
| Project                                                                                                    | Project Tasks Projects | RBP FHT Perencanaan Proyek EVA Reporting Configuration                                                   |                                            |                | 🔍 💿 👘 Fauzun Khanif -        |  |  |  |  |  |
| Discuss                                                                                                    | RBP-SI                 |                                                                                                    | Search                                     |                |                              |  |  |  |  |  |
| Calendar                                                                                                    | Create Import 🔺        |                                                                                                    | ▼ Filters * 🛛 III Group By * 🔹 Favorites * |                | 1-80 / 417                   |  |  |  |  |  |
| Notes                                                                                                    | Number                 | Proyek                                                                                                   | Bienis Unit Tenggel                        | Statuo         | User ^                       |  |  |  |  |  |
| Contacts                                                                                                    | RBP-SI/10/2022/00002   | Paket Preservasi Jalan dan Jembatan Kertosono Jombang Mojokerto Gempol                                   | Divisi Operasi 3/ Proyek 3 03/10/2022      | Approve Divisi | Mohammad Iqbal Yanuar        |  |  |  |  |  |
| CDM                                                                                                    | R8P-SI/10/2022/00003   | Proyek Pembangunan Taman Sains Teknologi Herbal dan Hortikultura (TSTH2) Pollung Kab. Humbang Hasundutan | Divisi Operasi 1/ Proyek 1 13/09/2022      | Approve SOM    | Judha Herdanta               |  |  |  |  |  |
|                                                                                                    | RBP-SI/10/2022/00004   | Proyek Pembangunan dan Peningkatan Kapasitas Kali Besar dan Sodetan/ Kanal Museum Bahari                 | Divisi Operasi 3/ Proyek 3 06/10/2022      | Done SI        | Erick Ardana Yunanda         |  |  |  |  |  |
| E Sales                                                                                                    | RBP-SI/10/2022/00005   | Pembangunan Waduk Brigif dan Waduk Lebak Bulus Beserta Kelengkaparinya                                   | Divisi Operasi 3/ Proyek 3 06/10/2022      | Done SI        | Muhammad Kafa Billah         |  |  |  |  |  |
| 👩 Website                                                                                                    | RBP-SI/10/2022/00006   | Proyek Pembangunan dan Peningkatan Kapasitas Kali Besar dan Sodetan/ Kanal Museum Bahari                 | Divisi Operasi 3/ Proyek 3 09/10/2022      | Done Si        | Erick Ardana Yunanda         |  |  |  |  |  |
| Destruct                                                                                                    | RBP-SI/10/2022/00008   | Proyek Pembangunan dan Peningkatan Kapasitas Kali Besar dan Sodetan/ Kanal Museum Bahari                 | Divisi Operasi 3/ Proyek 3 18/10/2022      | Done SI        | Erick Ardana Yunanda         |  |  |  |  |  |
| E Ficher                                                                                                    | R8P-SI/10/2022/00009   | Proyek Pembangunan dan Peningkatan Kapasitas Kali Besar dan Sodetan/ Kanal Museum Bahari                 | Divisi Operasi 3/ Proyek 3 18/10/2022      | Done SI        | Mohammad Reyhan              |  |  |  |  |  |
| Documents                                                                                                    | R8P-SI/10/2022/00010   | Paket Pekerjaan Pembangunan Jalan Tol Cileunyi - Sumedang - Dawuan Seksi 48 (STA 36+500 S/D STA 39+050)  | Divisi Operasi 3/ Proyek 3 19/10/2022      | Done SI        | Muhamad Ulul Azmi            |  |  |  |  |  |
| KRA                                                                                                    | RBP-SI/10/2022/00013   | Proyek Pembangunan dan Peningkatan Kapasitas Kali Besar dan Sodetan/ Kanal Museum Bahari                 | Divisi Operasi 3/ Proyek 3 26/10/2022      | Done SI        | Erick Ardana Yunanda         |  |  |  |  |  |
| 2                                                                                                    | R8P-SI/11/2022/00014   | Proyek Pembangunan dan Peningkatan Kapasitas Kali Besar dan Sodetan/ Kanal Museum Bahari                 | Divisi Operasi 3/ Proyek 3 01/11/2022      | Done SI        | Erick Ardana Yunanda         |  |  |  |  |  |
| Overtime Regu                                                                                                    | RBP-SI/11/2022/00016   | Proyek Pembangunan dan Peningkatan Kapasitas Kali Besar dan Sodetan/ Kanal Museum Bahari                 | Divisi Operasi 3/ Proyek 3 05/11/2022      | Done Si        | Erick Ardana Yunanda         |  |  |  |  |  |
| SCM-Procure                                                                                                    | R8P-SI/11/2022/00017   | Preservasi Jalan Pameue - Sp. Uning                                                                      | Divisi Operasi 3/ Proyek 3 28/09/2022      | Done SI        | Reza Muhamad Toufany         |  |  |  |  |  |
| SC144 existing                                                                                                    | RBP-SI/11/2022/00018   | Proyek Pembangunan dan Peningkatan Kapasitas Kali Besar dan Sodetan/ Kanal Museum Bahari                 | Divisi Operasi 3/ Proyek 3 06/11/2022      | Done SI        | Mohammad Reyhan              |  |  |  |  |  |
| G John Cogooos                                                                                                    | R8P-SI/11/2022/00020   | Preservasi Jalan Pameue - Sp. Uning                                                                      | Divisi Operasi 3/ Proyek 3 26/09/2022      | Done SI        | Reza Muhamad Toufany         |  |  |  |  |  |
| SCM-Monitoring                                                                                                    | R8P-SI/11/2022/00021   | Preservasi Jalan Pameue - Sp. Uning                                                                      | Divisi Operasi 3/ Proyek 3 21/10/2022      | Done SI        | Reza Muhamad Toufany         |  |  |  |  |  |
| Helpdesk                                                                                                    | RBP-SI/11/2022/00022   | Proyek Pengendalian Banjir dan ROB Sungai Loji-Banger Paket II (KSO)                                     | Divisi Operasi 2/ Proyek 2 11/11/2022      | Done SI        | Ganda Perdana Putra          |  |  |  |  |  |
|                                                                                                    | RBP-SI/11/2022/00025   | Paket Preservasi Jalan dan Jembatan Kertosono Jombang Mojokerto Gempol                                   | Divisi Operasi 3/ Proyek 3 24/10/2022      | Done SI        | Diar Fajar Hariawan          |  |  |  |  |  |
| My Dashboard                                                                                                    | RBP-SI/11/2022/00026   | Project Pembangunan Jaringan Irigasi D.I Bintang Bano (paket 4)                                          | Divisi Operasi 2/ Proyek 2 26/10/2021      | Done SI        | Suyanto                      |  |  |  |  |  |
| eLearning                                                                                                    | BP-SI/11/2022/00028    | Paket Pekerjaan Pembangunan Jalan Tol Cileunyi - Sumedang - Dawuan Seksi 48 (STA 36+500 S/D STA 39+050)  | Divisi Operasi 3/ Proyek 3                 | Done SI        | Muhamad Ulul Azmi            |  |  |  |  |  |
| SCM - Delivery                                                                                                    | RBP-SI/11/2022/00030   | Paket Pekerjaan Pembangunan Jalan Tol Cileunyi - Sumedang - Dawuan Seksi 48 (STA 36+500 S/D STA 39+050)  | Divisi Operasi 3/ Proyek 3                 | Done SI        | Muhamad Ulul Azmi            |  |  |  |  |  |
|                                                                                                    | R8P-SI/11/2022/00031   | Paket Pekerjaan Pembangunan Jalan Tol Cileunyi - Sumedang - Dawuan Seksi 48 (STA 36+500 S/D STA 39+050)  | Divisi Operasi 3/ Proyek 3                 | Done SI        | Muhamad Ulul Azmi            |  |  |  |  |  |
| Dash Approval                                                                                                    | RBP-SI/11/2022/00032   | Paket Pekerjaan Pembangunan Jalan Tol Cileunyi - Sumedang - Dawuan Seksi 4B (STA 36+500 S/D STA 39+050)  | Divisi Operasi 3/ Proyek 3                 | Done SI        | Muhamad Ulul Azmi            |  |  |  |  |  |
| Mattendances                                                                                                    | R8P-SI/11/2022/00033   | Proyek Pembangunan dan Peningkatan Kapasitas Kali Besar dan Sodetan/ Kanal Museum Bahari                 | Divisi Operasi 3/ Proyek 3 24/11/2022      | Done SI        | Mohammad Reythan             |  |  |  |  |  |
|                                                                                                    | R8P-51/11/2022/00034   | Proyek Pembangunan dan Peningkatan Kapasitas Kali Besar dan Sodetan/ Kanal Museum Bahari                 | Divisi Operasi 3/ Proyek 3 24/11/2022      | Done SI        | Mohammad Reyhan              |  |  |  |  |  |
| Arr Clashboard                                                                                                    | R8P-SI/11/2022/00035   | Preservasi Jalan Pameue - Sp. Uning                                                                      | Divisi Operasi 3/ Proyek 3 24/11/2022      | Done SI        | Reza Muhamad Toufany         |  |  |  |  |  |
| Employees                                                                                                    | D 088 51/13/2022/00026 | Poket Rekeriose Rembergunge, Jales Tel Cleumi, Sumedang, Dawine Sokei 48 (STA 36+500 SJD STA 30+050)     | Divisi Ongenei 3/ Result 3                 | Done SI        | Mubammad Chandra Yowana      |  |  |  |  |  |
| Q Sea                                                                                                    | rch 💰                  | ) 🌣 📮 🔮 📮 🐴 🗛 🗛 🗐                                                                                        |                                            | ^              | 奈 d) 🖢 22.25<br>01/07/2024 🜲 |  |  |  |  |  |

Gambar 7. Membuat Draft Pengajuan RBP-SI

 Mengisi kelengkapan draft pengajuan RBP-SI. Kolom keterangan diisi terkait dengan nama item addendum dan tanggal pengajuan. Pagu anggaran ditambahkan dengan cara menambah add a line dan mengisi nomor anggara, uraian, satuan, volume, harga satuan sesuai dengan form Pengajuan Rencana Biaya Pelaksanaan RBP-SI

| 👻 🔜 New -                               | Odoo 🗙 🕂                      |                           |                         | The set                  |                        |                                |                            |                       | - 10 C                   | 0             | ×    |
|-----------------------------------------|-------------------------------|---------------------------|-------------------------|--------------------------|------------------------|--------------------------------|----------------------------|-----------------------|--------------------------|---------------|------|
| $\leftrightarrow \rightarrow \ {\tt G}$ | n 🛱 erp.brantas-abipraya      | a.co.id/web#id=&action=   | 1693&model=rbp.si.r     | equest&view_type=fo      | rm&icids=1&bids=719&i  | menu_id=151                    |                            | ହେବ୍                  | ☆ ■ 1                    |               |      |
| 🧟 Koenime - Do                          | wnloa 🐚 L.A. Language Acad    | 📤 TEMPLATE PPT INF        | Files - Abipraya Drive  | 😔 Login   ERP Brantas.   | . 😔 e-Procurement   PT | . 😾 Risma - PT Brantas         | O Login   My Website       | 🝐 Brantas User Manua  | **                       |               |      |
| ■ Project                               | Project Tasks Projects RBP FI | IT Perencanaan Proyek EVA | Reporting Configuration | D                        |                        |                                |                            |                       | a o (                    | Fauzun Khani  | if - |
| O Discuss                               | RBP-SI / New                  |                           |                         |                          |                        |                                |                            |                       |                          |               |      |
| Calendar                                | Save Discard                  |                           |                         |                          |                        |                                |                            |                       |                          |               |      |
| Notes                                   | Confirm Cancel                |                           |                         | Draft Confirm Ap         | prove SOM Approve PM A | pprove Divisi Approve Produksi | Dune SF Confirm Kontrak    | Approve Divisi Rostmk | legrove Produksi Kontrak | Donie Kontrak |      |
| Contacts                                |                               |                           |                         |                          |                        |                                |                            |                       |                          |               | 1    |
| CRM                                     |                               |                           |                         |                          |                        |                                |                            |                       |                          |               |      |
| 🛃 Sales                                 |                               | Keteransen                |                         |                          | <b>1</b>               |                                |                            |                       |                          |               |      |
| 0 Website                               |                               | Proyek                    | TIBU KOTA NEGARA (I     | KNI NUSANTARA - RUMAH SA | KITABL · CZ            |                                |                            |                       |                          |               |      |
| Project                                 |                               | Bisnie Unit               |                         |                          |                        |                                |                            |                       |                          |               |      |
| Documents                               |                               | Tanggal                   |                         |                          | - 2                    |                                |                            |                       |                          |               |      |
| 🛐 KRA                                   |                               | User                      | Fauzun Khanif           |                          | · 3                    |                                |                            |                       |                          |               |      |
| Overtime Regu                           |                               | Details DBD SI            | American DBD CI         |                          |                        |                                |                            |                       |                          |               |      |
| SCM-Procure                             |                               | becard not or             |                         |                          |                        |                                |                            |                       |                          |               |      |
| SCM-Logistics                           |                               | Centang All Kontra        | 3                       | Unate Masar Alas Mas     | a Public burdet Tetr   | Materi Tatelliceb Tate         | Alas Tasal Public Austable | T                     |                          |               |      |
| CM-Monitoring                           |                               | Add a line                |                         |                          |                        |                                |                            |                       |                          |               |      |
| 0 Helpdesk                              |                               |                           |                         |                          |                        |                                |                            | _                     |                          |               |      |
| 🧑 My Dashboard                          |                               |                           |                         |                          |                        |                                |                            |                       |                          |               |      |
| eLearning                               |                               |                           |                         |                          |                        |                                |                            |                       |                          |               |      |
| SCM - Delivery                          |                               |                           |                         |                          |                        |                                |                            |                       |                          |               |      |
| Dash Approval                           |                               | Send message              | Log note                |                          |                        |                                | ⊗ 0 Follow                 | å0                    |                          |               |      |
| O Attendances                           |                               |                           |                         |                          | Today                  |                                |                            |                       |                          |               | 1    |
| API Dashboard                           |                               | Fauture Fauture           | Khanif - now            |                          |                        |                                |                            |                       |                          |               |      |
| Employees                               |                               | Creatir                   | ig a new record         |                          |                        |                                |                            |                       |                          |               |      |
| Q Se                                    | arch 🔬 🔇                      | 🔚 🌀 📼 🗉                   | 💶 🙇 🔼                   | A 🔮                      |                        |                                |                            | ,                     | ` <> d₀ br ,             | 22.26         | 1    |

Gambar 8. Mengisi Draft Pengajuan RBP-SI

e. Setelah semua terisi, set draft pengajuan RBP-SI menjadi Confirm dan dilanjutkan sesuai langkah pengajuan no. 4 pada BAB METODE.

## REFERENSI

- Proyek Rumah Sakit Abdi Waluyo Nusantara. 2024. Pengajuan RBP-SI Addendum Kontrak Pekerjaan Struktur.
- PT. Brantas Abipraya (Persero). 2023. Prosedur Pembuatan Perencanaan dan Pertanggungjawaban Pelaksanaan Proyek.

Sistem ERP PT. Brantas Abipraya (Persero)